## YAZ OKULU KAYITLANMA SÜRECİ

Yaz okulu ders kayıtlarını yapmak için https://obs.bozok.edu.tr/ adresinden giriş yapınız.

| Giriş           | <ul> <li>Öğrencilerimiz merkezi kimlik şifreleri ile giriş</li></ul>            |
|-----------------|---------------------------------------------------------------------------------|
| Kullanıcı Adı : | yapacaklardır. <li>Misafir öğrenciler TC Kimlik Numaralarının başına küçük</li> |
| Şifre:          | "o" harfini ekleyerek giriş yapacaklardır.                                      |
| Arama:          | ©ğrenci Web (Öğrenci)<br>Masa Sayfa                                             |

• "Kayıt Yenileme(Ders Seçme) İşlemleri" uygulamasına giriş yaptığınızda karşınıza ilk etapta herhangi bir ders listelenmez.

|                          |          |            | Derslerinizi s<br>AÇILAN D<br>sekmesini t | eçmek için<br>ERSLER<br>ıklayınız. |           |          |       |
|--------------------------|----------|------------|-------------------------------------------|------------------------------------|-----------|----------|-------|
| SEÇILEN DERSLER AÇILAN D | ERSLER   |            |                                           |                                    |           |          |       |
| KAYDI KESINLESTIR P      | DF RAPOR | )          |                                           |                                    |           |          |       |
| Ders Kodu                | Ders Adı | Kredi      | ECTS                                      | Dersin Şubesi                      | Uyg Grubu | Açıklama | İşlem |
| 0 Ders Seçildi           | Topla    | m: 0 Kredi | Toplam: 0 ECTS                            |                                    |           |          |       |
|                          |          |            |                                           |                                    |           |          |       |

## MİSAFİR ÖĞRENCİ DERS SEÇME İŞLEMLERİ

|                                            | "AÇILAN DER<br>sekme   | SLER BÖLÜ<br>sini tıklayın | MÜ SEÇ"<br>ız. |           |                |
|--------------------------------------------|------------------------|----------------------------|----------------|-----------|----------------|
| SEÇILEN DERSLER                            |                        |                            |                |           |                |
| seçilenlere ekle Açılan dersler bölümü seç |                        |                            |                |           |                |
| Seç Ders Kodu Ders Adı Kredi ECTS Ücret    | Ön Koşul Dersin Şubesi | Uyg Grubu                  | Açıklama       | Dış birim | MSDS           |
| Page 0 of 0                                |                        |                            |                | No it     | ems to display |

| )ST BIRIM | Üst Birim Seçiniz!                                                                                                    | ~                                                                                                    |                                                      |
|-----------|----------------------------------------------------------------------------------------------------|----------------------------------------------------------------------------------------------------|------------------------------------------------------|
| EKLE      | AKDAĞMADENİ MESLEK YÜKSEKOKULU/BANKA<br>AKDAĞMADENİ MESLEK YÜKSEKOKULU/GOCU<br>EĞİTİM FAKÜLTESİ/İLKÖĞRETİM MATEMATİK ÖC<br>EĞİTİM FAKÜLTESİ/ILKÖRETİM MATEMATİK ÖC<br>EĞİTİM FAKÜLTESİ/NİGİLİZ DİL VE EDEB<br>MÜHENDİSLİK-MİMARLIK FAKÜLTESİ/ŞEHİR VE<br>SAĞLIK BILİMLERİ FAKÜLTESİ/ŞEHİR VE<br>SAĞLIK BILİMLERİ FAKÜLTESİ/FIHSMIRELİK/LIŞAI<br>SARIKAYA FİZYOTERAPİ VE REHABİLİTASYON Y | ACILIK VE SIGORTACILIK/ÖNLİSANS<br>K GELİŞIMI/ÖNLİSANS<br>İSRETMENLİĞI/LİSANS<br>ANIŞMANLIK/LİSANS<br>VATI (İNGİLİZCE)/LİSANS<br>R MÜHENDİSLİĞI/LİSANS<br>BÖLGE PLANLAMA/LİSANS<br>VS<br>KSEKOKULU/FİZYOTERAPİ VE REHABİLİTASYO | DR/LISANS                                            |
|           | ZİRAAT FAKÜLTESİ (YENİ)/BAHÇE BİTKİLERİ/LİSA                                                                                                    | INS                                                                                                    | Yaz okulu almak<br>istediğiniz üst birimi<br>seciniz |

| ÜST BIRIM AKDAĞM | IADENİ MESLEK YÜKSEKOKULU/BA | NKACILIK VE SÍGORTACILIK/ ~                |       |                                                      |        |                                                                |
|------------------|------------------------------|--------------------------------------------|-------|------------------------------------------------------|--------|----------------------------------------------------------------|
| EKLE             | DERS KODU                    | DERS ADI                                   | ÜCRET | DERS GRUBU                                           |        |                                                                |
| EKLE             | BNK123                       | HAYAT SİGORTALARI VE<br>BİREYSEL EMEKLİLİK | 78.12 | Seçiniz! ~                                           | ] pīr  | Gelen derslerden yaz                                           |
| EKLE             | BNK124                       | KREDİ İŞLEMLERİ VE RİSK<br>YÖNETİMİ        | 78.12 | Seçiniz!<br>Seçiniz!<br>Şube: 1 - Öğr. Gör. UĞUR DAQ | ŠTEKIN | okulunda almak<br>istediğiniz dersin Ders                      |
|                  |                              |                                            |       |                                                      |        | Grubu" bölümünden,<br>seçim yapınız.<br>"Ekle" butonuna basını |
|                  |                              | VAZGEÇ                                     |       |                                                      |        |                                                                |

|                                  | "SEÇİMLERİN<br>sekmesine tıklayara<br>Kaydınızı tam   | 1İ KAYDET'<br>k Yaz Okul<br>amlayınız. | "<br>u Ders                                   |                             | Seçti <u>ş</u><br>ödemeniz<br>burada | ğiniz de<br>gereke<br>görün | erslere göre<br>en harç mik<br>tülenecekti                                                         | e<br>ktarı<br>r. |
|----------------------------------|-------------------------------------------------------|----------------------------------------|-----------------------------------------------|-----------------------------|--------------------------------------|-----------------------------|----------------------------------------------------------------------------------------------------|------------------|
| <b>Firim/Pro</b>                 | gram : Lisans Alandışı Seçmeli Ders / Lisans Alandışı | Seçmeli Ders Topi<br>Öde<br>Alın       | lam Borç Miktarı<br>nen Miktar<br>acak Miktar | : 208,32<br>: 0<br>: 208,32 | Álınabilecek Değ                     | erler :                     |                                                                                                    |                  |
| en dersler açıl <i>ı</i>         | AN DERSLER                                            |                                        |                                               |                             |                                      |                             |                                                                                                    |                  |
| EÇIMLERIMI KAYDET                | PDF RAPOR                                             |                                        |                                               |                             |                                      |                             |                                                                                                    |                  |
| Ders Kodu<br>DersGrupTuru: İlk D | efa Alınan Yada Devamsız Basarısız Secilen Dersler:   | Kredi                                  | ECIS                                          |                             | Dersin Şubesi                        | Uyg Grubu                   | Açıklama                                                                                           | Işlem            |
| 3NK123.1                         | HAYAT SİGORTALARI VE BİREYSEL EMEKLİLİK               | 3                                      | 4                                             | Şube: 1 - Öğr. G            | Sör. ABDULSAMET DURAN                | •                           | Yerine Alınan<br>Ders(BNK123 Kodlu<br>HAYAT SİGORTALARI VE<br>BİREYSEL EMEKLİLİK<br>Dersi ())      | ×SIL             |
| BNK124.1                         | KREDİ İŞLEMLERİ VE RİSK YÖNETİMİ                      | 3                                      | 4                                             | Şube: 1 - Öğr. G            | Sör. UĞUR DAĞTEKİN                   | · ·                         | Yerine Alınan<br>Ders(BNK124 Kodlu<br>KREDİ İŞLEMLERİ VE Rİ<br>YÖNETİMİ Dersi ())<br>Yerine Alınan | X SIL            |
|                                  | Sectiğiniz dersleri "Sil"                             | diyerek se                             | eçimleri<br>'Kayıt D                          | nizden l<br>urumun          | kaldırabilirsiı<br>ıuz" "Taslak"     | niz.                        |                                                                                                    | ·                |

| Danışman Onay      | : Yok                                 |                                                         |                                                        |                        | Danisman Onav                | • Vok         |
|--------------------|---------------------------------------|---------------------------------------------------------|--------------------------------------------------------|------------------------|------------------------------|---------------|
| Kayıt Dönemi       | : 2022 / Yaz                          |                                                         |                                                        |                        | Kaut Dänem!                  | . 10k         |
| Kayıt Durumu       | : Yaz Okulu İlk Aşama                 |                                                         |                                                        |                        | Kavit Donemi                 | : 20/27 / Ya7 |
| Alinabilecek Deger | rler :                                |                                                         |                                                        |                        | Kayıt Durumu                 | : laslak      |
| ,                  |                                       |                                                         |                                                        |                        | Alınabilecek Değer           | ler :         |
| Ders seçim<br>işle | nlerinizi tamamlar<br>emini tamamlama | nadan önce  " <b>Kayı</b><br>k için " <b>Seçimlerim</b> | <b>t Durumu: Taslak</b> ″<br><b>i Kaydet</b> ″ butonun | aşamasını<br>a basmanı | da gözükür. Ka<br>z gerekir. | ayıt          |
| "К                 | ayıt Durumu: Yaz                      | : Okulu İlk Aşama"                                      | olarak güncellend                                      | iğini kontr            | ol ediniz.                   |               |
|                    |                                       |                                                         |                                                        |                        |                              |               |
|                    |                                       |                                                         |                                                        |                        |                              |               |

## ÖĞRENCILERİMİZİN DERS SEÇME İŞLEMLERİ

| SECILEN DERSLER ACILAN DERSLER                                       |                        |           |                 |                |               |           |          |       |
|----------------------------------------------------------------------|------------------------|-----------|-----------------|----------------|---------------|-----------|----------|-------|
| · · · · · · · · · · · · · · · · · · ·                                | SEÇILEN DERSLER AÇILAR | N DERSLER |                 |                |               |           |          |       |
| KAYDI KESINLESTIR PDF RAPOR                                          | KAYDI KESINLESTIR      | PDF RAP   | OR              |                |               |           |          |       |
| Ders Kodu Ders Adı Kredi ECTS Dersin Şubesi Uyg Grubu Açıklama İşlem | Ders Kodu              | Ders Adı  | Kredi           | ECTS           | Dersin Şubesi | Uyg Grubu | Açıklama | İşlem |
| 0 Ders Seçildi Toplam: 0 Kredi Toplam: 0 ECTS                        | 0 Ders Seçildi         | 1         | foplam: 0 Kredi | Toplam: 0 ECTS |               |           |          |       |

| EĢLE | N DEF | SLER AÇILAN DERSLER      |                                       |       |      |      |          |                                         |           |                |                     |            |         |
|------|-------|--------------------------|---------------------------------------|-------|------|------|----------|-----------------------------------------|-----------|----------------|---------------------|------------|---------|
| SE   | ÇİLEN | ERE EKLE                 |                                       |       |      |      |          |                                         |           |                |                     |            |         |
| 1    | Seç   | Ders Kodu                | Ders Adr                              | Kredi | ECTS | Öaet | Ön Koşul | Dersin Şubesi                           | Uyg Grubu | Zorunlu Tekrar | Aqıklama            | Dış birim  | MSD     |
| ~ 1  | DersG | upTuru: Yeni Ders Olarak | Alınabilecek Dersler                  |       |      |      |          |                                         |           |                |                     |            |         |
|      |       | ANY001                   | ANAYASA HUKUKU                        | 3     | 4    |      | Yok      | Şube: 1 - Öğr. Gör. SİBEL DUYGULU       | •         | Yeni Ders      | (Mufredat Donemi;1) |            |         |
|      |       | СНК001                   | CEZA HUKUKU                           | 3     | 4    |      | Yok      | Şube: 1 - Öğr. Gör. MAHMUT YILDIRIM     | •         | Yeni Ders 🔻    | (Mufredat Donemi;1) |            |         |
|      |       | CIG111                   | MESLEKÎ MÛDAHALE TEKNÎK VE TAKTÎKLERÎ | 3     | 5    |      | Yok      | Şube: 1 - Öğr. Gör. METİN GÜMÜŞAY       | •         | Yeni Ders 🔻    | (Mufredat Donemi;1) |            |         |
|      |       | CIG112                   | PSİKOLOJİ                             | z     | 3    |      | Yok      | Şube: 1 - Öğr. Gör. ABDURRAHMAN GÖNDÜRÜ | •         | Yeni Ders 👻    | (Mufredat Donemi;1) |            |         |
|      |       | HIL001                   | HALKLA İLİŞKİLER VE İLETİŞİM          | 3     | 4    |      | Yok      | Şube: 1 - Öğr. Gör. MEHMET ALİ KİRAZ    | •         | Yeni Ders 👻    | (Mufredat Donemi;1) |            |         |
|      |       | HKD001                   | HUKUK DİLİ VE ADLİ YAZIŞMALAR         | 2     | 3    |      | Yok      | Şube: 1 - Öğr. Gör. SİNEM ATAOĞLU       | •         | Yeni Ders 🔻    | (Mufredat Donemi;1) |            |         |
|      |       | INF001                   | ÎNFAZ HUKUKU                          | 3     | 4    |      | Yok      | Şube: 1 - Öğr. Gör. MAHMUT YILDIRIM     | •         | Yeni Ders 👻    | (Mufredat Donemi;1) |            |         |
|      |       | ТНК001                   | TEMEL HUKUK                           | 2     | 3    |      | Yok      | Şube: 1 - Öğr. Gör. GÖKHAN ÇAKMAK       | •         | Yeni Ders      | (Mufredat Donemi;1) |            |         |
| н    | 4     | Page 1 of 1              | ► FI                                  |       |      |      |          |                                         |           |                |                     | 1 - 8 of 8 | 3 items |
|      |       | Gelen der                | sleri secmek                          |       |      |      |          |                                         |           |                |                     |            |         |
|      |       | icin derei               | in başındalı                          |       |      |      |          |                                         |           |                |                     |            |         |
|      |       | için dersi               | ili başındaki                         |       |      |      |          |                                         |           |                |                     |            |         |
|      |       | cutucukla                | ırı onaylayın.                        |       |      |      |          |                                         |           |                |                     |            |         |
| /    |       |                          |                                       |       |      |      |          |                                         |           |                |                     |            |         |

|       |                                                     | Seçtiğin<br>SEÇİLEN<br>sayfasına o<br>bas | iz dersleri<br>DERSLER<br>eklemek için<br>sınız. |        |       |      |       |          |                                         |           |                 |                     |            |       |
|-------|-----------------------------------------------------|-------------------------------------------|--------------------------------------------------|--------|-------|------|-------|----------|-----------------------------------------|-----------|-----------------|---------------------|------------|-------|
| SEĢIL | en de                                               | RSLER AÇILAN DERSLER                      |                                                  |        |       |      |       |          |                                         |           |                 |                     |            |       |
| s     | EÇİLEN                                              |                                           |                                                  |        |       |      |       |          |                                         |           |                 |                     |            |       |
|       | Seç                                                 | Ders Kodu                                 | Ders Ada                                         |        | Kredi | ECTS | Ücret | Ön Koşul | Dersin Şabesi                           | Uyg Grubu | Zorunitu Tekrar | Açıklama            | Dış birim  | MSDS  |
| ~     | DersGrupTuru: Yeni Ders Olarak Alınabilecek Dersler |                                           |                                                  |        |       |      |       |          |                                         |           |                 |                     |            |       |
|       |                                                     | AN1Y001                                   | ANAYASA HUKUKU                                   |        | 3     |      |       | Yok      | Şube: 1 - Öğr. Gör. SİBEL DUYGULU       |           | Yeni Ders       | (Mufredat Donemi;1) |            |       |
|       |                                                     | CH16001                                   | CEZA HUKUKU                                      |        | 3     |      |       | Yok      | Şube: 1 - Öğr. Gör. MAHMUT YILDIRIM     |           | Yeni Ders       | (Mufredat Donemi;1) |            |       |
|       |                                                     | 0611                                      | MESLEKÎ MÛDAHALE TEKNÎK VE TAKTÎ                 | ikleri | 3     | 5    |       | Yok      | Şube: 1 - Öğr. Gör. METİN GÜMÜŞAY       |           | Yeni Ders       | (Mufredat Donemi;1) |            |       |
|       |                                                     | CIG112                                    | PsikoloJi                                        |        | 2     |      |       | Yok      | Şube: 1 - Öğr. Gör. ABDURRAHMAN GÖNDÜRÜ |           | Yeni Ders       | (Mufredat Donemi;1) |            |       |
|       |                                                     | HILDOT                                    | HALKLA İLİŞKİLER VE İLETİŞİM                     |        | 3     |      |       | Yok      | Şube: 1 - Öğr. Gör. MEHMET ALİ KİRAZ    |           | Yeni Ders       | (Mufredat Donemi;1) |            |       |
|       |                                                     | HICOOOT                                   | HUKUK DİLİ VE ADLİ YAZIŞMALAR                    |        | 2     |      |       | Yok      | Şube: 1 - Öğr. Gör. SİNEM ATAOĞLU       |           | Yeni Ders       | (Mufredat Donemi;1) |            |       |
|       |                                                     | INF001                                    | ÎNEAZ HURURU                                     |        | 3     |      |       | Yok      | Şube: 1 - Öğr. Gör. MAHMUT YILDIRIM     |           | Yeni Ders       | (Mufredat Donemi;1) |            |       |
|       |                                                     | THK001                                    | TEMEL HUKUK                                      |        | 2     |      |       | Yok      | Şube: 1 - Öğr. Gör. GÖKHAN ÇAKMAK       |           | Yeni Ders       | (Mufredat Donemi;1) |            |       |
| 14    | 4                                                   | Page 1 of 1                               | ≥ Fl                                             |        |       |      |       |          |                                         |           |                 |                     | 1 - 8 of 8 | items |

|                        | "SEÇİMLERİMİ<br><u>sekmesine</u> tıklayarak<br>Kaydınızı tamaı                                        | KAYDE<br>Yaz Ok<br>mlayını            | T"<br>ulu Ders<br>ız.                                   |                                         | Seçtiği<br>ödemeniz<br>burada g                              | niz de<br>gereke<br>görünt | erslere göre<br>en harç mik<br>tülenecekti                                                    | tarı<br>r. |
|------------------------|----------------------------------------------------------------------------------------------------|---------------------------------------|---------------------------------------------------------|-----------------------------------------|--------------------------------------------------------------|----------------------------|-----------------------------------------------------------------------------------------------|------------|
| SEÇILEN JERSLER AÇILAN | ram : Lisans Alandışı Seçmeli Ders / Lisans Alandışı Seç<br>N DERSLER                                 | meli Ders                             | Toplam Borç Miktarı<br>Ödenen Miktar<br>Alınacak Miktar | : 208,32<br>: 0<br>: 208,32             | Alinabilecek Değerl                                          | er :                       |                                                                                               |            |
| SEÇIMLERIMI KAYDET     | PDF RAPOR                                                                                             |                                       |                                                         |                                         |                                                              |                            |                                                                                               |            |
| Ders Kodu              | Ders Adı                                                                                              | Kredi                                 | ECTS                                                    |                                         | Dersin Şubesi                                                | Uyg Grubu                  | Açıklama                                                                                      | İşlem      |
| ∨ DersGrupTuru: İlk De | fa Alınan Yada Devamsız Başarısız Seçilen Dersler:                                                    |                                       |                                                         |                                         |                                                              |                            |                                                                                               |            |
| BNK123.1               | HAYAT SİGORTALARI VE BİREYSEL EMEKLİLİK                                                               | 3                                     | 4                                                       | Şube: 1 - Öğr. G                        | ör. ABDULSAMET DURAN                                         | Ť                          | Yerine Alınan<br>Ders(BNK123 Kodlu<br>HAYAT SİGORTALARI VE<br>BİREYSEL EMEKLİLİK<br>Dersi ()) | ×SIL       |
| BNK124.1               | kredi işlemleri ve risk yönetimi                                                                      | 3                                     | 4                                                       | Şube: 1 - Öğr. G                        | ör. UĞUR DAĞTEKİN                                            | Ŧ                          | Yerine Alınan<br>Ders(BNK124 Kodlu<br>KREDİ İŞLEMLERİ VE Rİ:<br>YÖNETİMİ Dersi ())            | ×sil       |
|                        | Seçtiğiniz dersleri "Sil" d<br>Bir ders silmeniz duru<br>olarak değişecektir. İşle<br>"Seçimlerimi Ka | liyerek<br>munda<br>mlerin<br>ydet" c | seçimlerii<br>a "Kayıt Du<br>izi tamam<br>demeniz g     | nizden k<br>Irumun<br>lamanız<br>erekme | aldırabilirsini<br>uz" "Taslak"<br>z için yeniden<br>ktedir. | z.                         | rerine Alinan                                                                                 |            |

Yaz okulu ön kayıt işlemleri tamamlandıktan sonra, kesin kayıt işlemleri başlamaktadır. Kaydı kesinleşen öğrenciler "Yaz Okulu Kesin Kayıtlanma" aktivitesi açık iken ders kaydı ekranlarına girerek ilave ders seçimi yapabilir, yetersiz kontenjan nedeniyle kapatılan ders yerine farklı bir ders seçebilirler. Yetersiz kontenjandan dolayı kapatılan dersi seçen öğrenciler seçim ekranında bu dersi göremezler. Bu ders yerine kapatılmamış diğer dersleri seçebilirler. Seçimlerinde herhangi bir problem yok ise yaz okulu kaydını tamamlamak için "Kesin Kayıt" işlemi yaparlar.

| redi                               |
|------------------------------------|
|                                    |
| 3                                  |
| ak için "Kesin Kayıt" işlemi<br>z. |
|                                    |